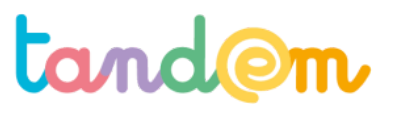

MODULE 3 : CRÉATION D'UNE NOUVELLE PAGE VIKIDIA/WIKIPEDIA

# RÉDACTION ET ILLUSTRATION DES PARTIES DE L'ARTICLE PAR GROUPES

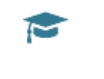

Séance n°8 90 min

#### Contexte de la séance

Après avoir récolté des sources pour rédiger leur article, les élèves avancent la rédaction dans leur "brouillon" d'article.

#### Objectifs de la séance

> Finaliser la rédaction d'un article

> Connaître les étapes de la rédaction au brouillon à la publication

#### Acquis d'apprentissage

### Au terme de la séance, l'élève sera capable :

- de faire des modifications de brouillons
- de nommer les étapes avant la publication (création de brouillon, rédaction, demande de relecture)
- d'accepter que son écrit initial puisse être modifié

#### Matériel nécessaire

> Un vidéo-projecteur

> postes informatiques connectés à internet

Déroulement

### 1/ Rédaction des (sous-)parties d'articles

En groupe, les élèves rédigent leurs articles ou sous-parties d'articles en reprenant là où ils s'étaient arrêtés lors de la séance précédente.

## 2/ Pré-validation et modification par les pairs

Une fois que les élèves pensent avoir terminé, et afin de préparer les élèves à d'éventuelles modifications et/ou commentaires, voire annulations par des membres de la communauté (cf encadré ci-dessous), mettre en place un système de "prévalidation" par les pairs.

Note : les brouillons sont en effet "confidentiels" dans la mesure où ils ne sont pas indexés, mais ils restent accessibles dès lors que leur lien est partagé (il est alors de travailler au brouillon à plusieurs)

- a) les élèves enregistrent leur brouillon en cliquant sur "publier les modifications"
- b) demander aux élèves de copier le lien de leur brouillon (clic droit puis "copier" ou ctrl+C)
- c) créer un pad collaboratif en cliquant ici : <u>https://etherpad.fr/</u>, nommer le pad (ex "nom-du-projet") et donner l'adresse aux élèves (*ici https://etherpad.fr/p/nom-du-projet - adresse inexistante, créée pour l'exemple*)
- d) Les élèves vont déposer le lien de leur brouillon sur le pad en entrant au préalable

"Nom d'utilisateur trice :" et "Lien vers mon/notre brouillon : "

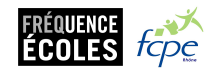

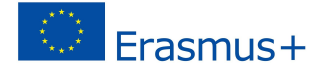

# tand@m

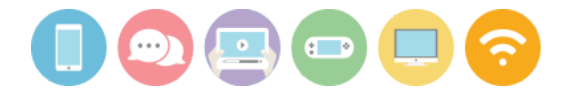

Une fois les liens déposés, les groupes vont visiter les brouillons des autres groupes et peuvent effectuer des modifications et commentaires, en lien avec les éléments vus en début d'itinéraire sur les critères Wikipédia. (bien penser à enregistrer en cliquant sur "publier les modifications")

Afin de donner plus de lisibilité aux éventuelles modifications ou commentaires, il est possible de demander aux élèves qui relisent de mettre leur nom devant leurs modifications ou commentaires. Il sera quoi qu'il en soit possible de suivre les modifications en cliquant sur l'onglet "afficher l'historique".

Sur Wikipédia, il est courant et tout à fait normal de voir ses modifications annulées. Il ne faut pas s'en offusquer, cela arrive régulièrement, y compris aux Wikipédiens confirmés. Dans pareil cas, une discussion avec le contributeur auteur de l'annulation est toute indiquée pour déterminer s'il s'agit d'une erreur de sa part ou d'une maladresse de l'élève.

Il est possible de faire plusieurs aller-retours entre les différentes modifications (et également selon le temps, de faire relire l'ensemble des brouillons par tous les groupes, ou bien seulement une partie). Pour plus de lisibilité, il est possible de faire tous les commentaires dans un paragraphe dédié du brouillon.

# REMARQUE :

Pour effectuer **une procédure similaire sur Vikidia**, voici la page qui explique comment y créer un brouillon : <u>https://fr.wikiversity.org/wiki/Premiers\_pas\_sur\_Vikidia/Cr%C3%A9er\_une\_page\_de\_brouillon</u>

# 3/ Demande de relecture avant publication

Lorsque les modifications ont été prises en comptes par les auteur·e·s initiaux, <u>demander la relecture</u> de l'article par des des contributeurs·trices WIkipédia, avant de pouvoir le publier. Pour cela, suivre le lien ci-dessus, ou bien, lors de l'enregistrement des modifications, cliquer sur "relire vos modifications" (au lieu de simplement "publier les modifications").

| fin que les participants à cet<br>nodifications, merci de les ré-<br>paragraphe, mise en forme | te page puissen<br>sumer ci-dessou<br>) :                           | t rapidement comprendre vos<br>s (par exemple, <i>ajout d'un</i>                                              |
|------------------------------------------------------------------------------------------------|---------------------------------------------------------------------|----------------------------------------------------------------------------------------------------|
| Décrivez ce que vous avez r                                                                    | nodifié                                                             |                                                                                                    |
| Modification mineure                                                                           | Suivre cette                                                        | e page                                                                                                    |
| Ne copiez pas de texte,     support : respectez le droit                                       | ni d'une page                                                       | web, ni d'un autre                                                                                            |
| <ul> <li>Vos apports doivent êtr</li> </ul>                                                    | e vérifiables : o                                                   | citez vos sources (aide).                                                                                     |
| En enregistrant votre contributio<br>licence CC BY-SA 3.0 et GFDL. Vo                          | n, vous acceptez de<br>us acceptez d'être c<br>ribuez. Vovez les co | e la placer irrévocablement sous<br>rédité via un hyperlien ou une URL<br>nditions d'utilisation pour plus de |

Il faudra ensuite attendre les retours des contributeurs trices pour pouvoir effectuer les modifications nécessaires avant de publier.

Attention à bien prévenir les élèves que leurs écrits risquent d'être modifiés, pour éviter les mauvaises surprises !

# **Pistes d'évaluation**

<u>Suggestion d'indicateur</u>: Les élèves acceptent les modifications et commentaires des autres élèves et en tiennent compte pour modifier leur écrit. Les élèves savent se rendre sur leur page de brouillon, faire une modification de brouillon et l'enregistrer.

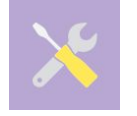

#### Pour aller plus loin

Note : pour pousser la réflexion sur l'usage des pads collaboratifs en classe, voir cet article de Canopé : http://www.cndp.fr/crdp-besancon/index.php?id=ecriture-collaborative

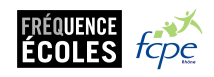

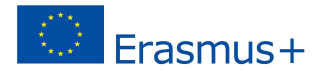

Wikipédia